# THE SCHOOL DISTRICT OF PHILADELPHIA

# Новые HP Chromebooks: Представление родителям

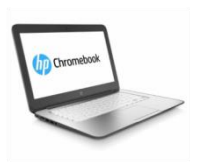

# <u>Что такое Chromebook (Хромбук)?</u>

Chromebook - это ноутбук, который позволяет использовать Интернет-браузер Chrome для доступа к чему-либо в Интернете, а также приложениям G Suite, таким как Docs, Drive и Google Classroom. Вы можете войти в это устройство, используя свою учетную запись @ philasd.org, чтобы связаться с вашими учителями через Google Classroom и получить доступ к своим занятиям. Как "облачное" устройство, Chromebook не имеет жесткого диска и поэтому не требует операционных систем Windows или iOS или установленного программного обеспечения для работы. Как только вы подключите свой ноутбук к Интернету, вы сможете начать!

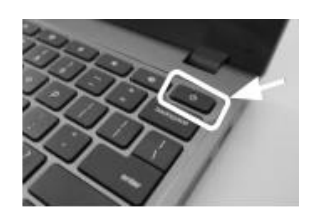

#### Как активизировать ваше устройство

| Welcome!                                                                                                    |        |
|----------------------------------------------------------------------------------------------------|--------|
|                                                                                                    |        |
| Cogna Datestano                                                                                                    | >      |
|                                                                                                    |        |
| ÷                                                                                                    |        |
| Conr ×<br>To reason Join Wi-Fi network                                                                                                    |        |
| <ul> <li>Me stinitytomes</li> </ul>                                                                                                    |        |
| Emulty<br>PEK (MPA or REN)                                                                                                    |        |
| T 30 Pessard                                                                                                    |        |
| The state of the state of the s |        |
| ♥ BIF Allow other users of this device to use this network.                                                                                                    |        |
| ₩ 588 Cancel Connect                                                                                                    |        |
| 🐢 Jdu otner Will network                                                                                                    |        |
| C Book                                                                                                    | Next > |
|                                                                                                    |        |

G

Google Chrome OS terms

Шаг 1 → Включите Chromebook, нажав кнопку питания в правом верхнем углу клавиатуры (см. Выше). Слева вы должны увидеть экран, предлагающий войти в Chromebook.

Шаг 2  $\rightarrow$  Выберите "Let's Go"

Шаг 3 → Выберите вашу WiFi-сеть из списка доступных локальных сетей. После выбора сети вам будет предложено ввести пароль безопасности (security password).

Шаг 4 → Нажмите "Connect"

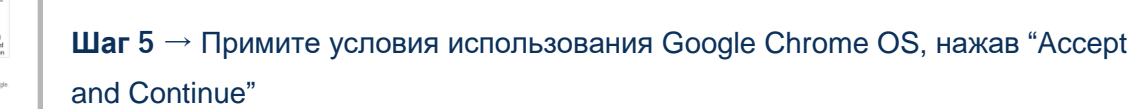

#### Шаг 6 - Войдите в свой аккаунт Школьного Округа

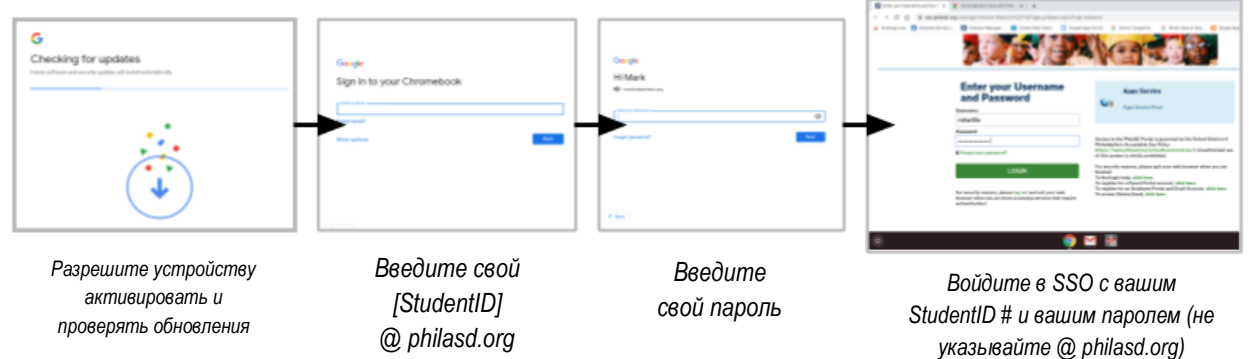

Translation and Interpretation Center (04/2020)

Parent Student Stepper for New HP Chromebooks (Russian)

#### Вход в Chromebook после активации

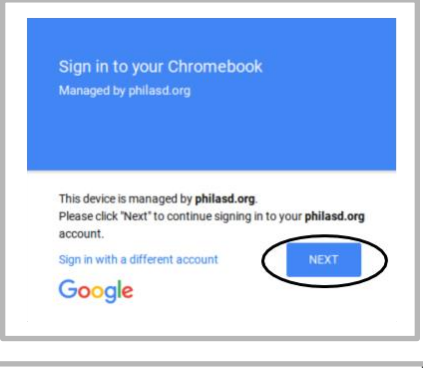

| Network not available                                          |                     |
|----------------------------------------------------------------|---------------------|
| Please connect to the Internet to sign in to your Chromebo     | *                   |
| You may also skip signing in and browse as Guest.              |                     |
| If you've already registered on this device, you can sign in a | s an existing user. |
| ▼ xfinitywifi                                                  | Выберите вашу сеть  |
| Living Room speaker 2.k                                        |                     |
| 🔹 XFINITY                                                      | VVIF1 ИЗ ДОСТУПНЫХ  |
|                                                                | локальных сетей     |

Шаг 1  $\rightarrow$  Включите Chromebook, нажав кнопку питания в верхнем

правом углу клавиатуры. Вы должны увидеть экран, предлагающий войти в Chromebook (показан слева)

Шаг 2 → Введите Имя пользователя (ID# ученика)

Шаг 3 — Введите свой школьный пароль

Шаг 4  $\rightarrow$  Нажмите "Sign in"

*Примечание* → Если вы получили ошибку беспроводного соединения, обязательно выберите свою домашнюю сеть.

## Добавление сетей Wi-Fi

Если вы успешно вошли в свой аккаунт, но вам нужно добавить свою сеть Wi-Fi, вы увидите это сообщение при активации браузера Chrome. Следуйте инструкциям ниже, чтобы добавить свою домашнюю сеть Обратите внимание, что вам потребуется SSID (или имя) сети, к которой вы хотите присоединиться, и пароль к этой сети, чтобы получить доступ.

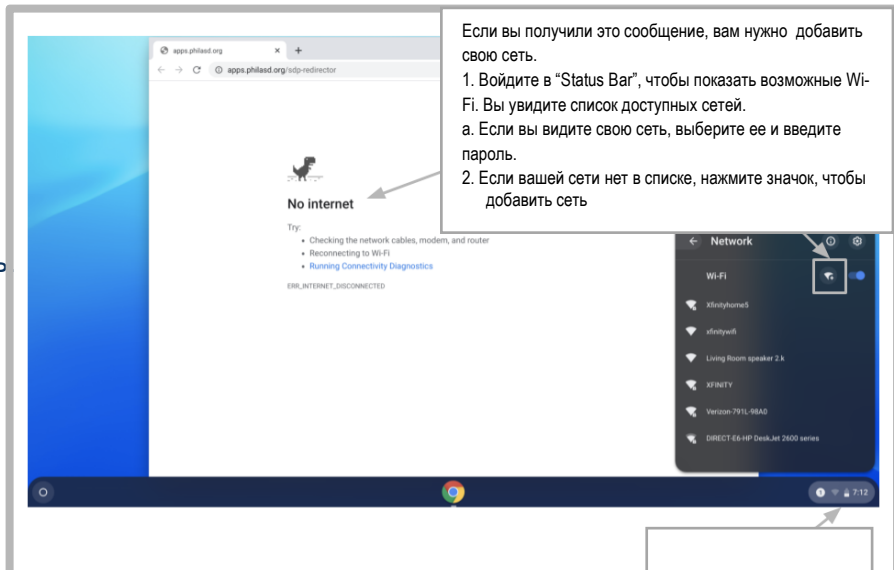

#### **Вход в StudentNet**

| Enter your Username<br>and Password<br>Username:                                                                                       | Используйте<br>свой ID # и |
|----------------------------------------------------------------------------------------------------|----------------------------|
| Password:                                                                                                    | пароль для доступа к       |
| © Forgot your password?                                                                                                    | порталу<br>StudentNet      |
| For security reasons, please log out and exit your web<br>browser when you are done accessing services that require<br>authentication! |                            |
| Google Apps                                                                                                    |                            |

| ka) |
|-----|
|     |
|     |
|     |

#### Доступ к ресурсам и Google Classroom в Infinite Campus

После входа выберите "**Message Center**" в меню в левой части экрана. Отсюда вы сможете получить доступ к панели запуска Student Launchpad, приложениям, онлайн-учебникам и приложениям G Suite, таким как Drive, Docs и Google Classroom.

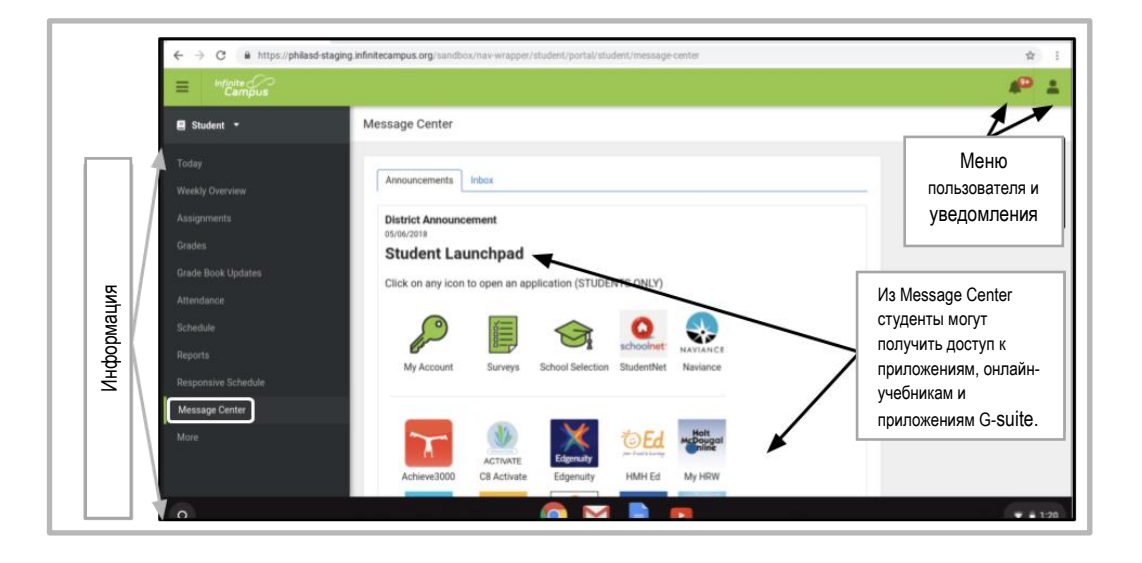

## Как получить доступ к Chrome и управлять Chromebook Desktop

На Chromebook Desktop есть три основные области, к которым пользователям необходимо получить доступ: (1) "Launcher" предоставляет доступ к браузеру Chrome и другим приложениям G Suite, (2) "Shelf" покажет ваши часто используемые приложения, и (3) "Status Bar", которая расширяется в меню и позволяет вам настраивать параметры вашего устройства, контролировать ваш Wi-Fi, выходить из системы и выключать Chromebook.

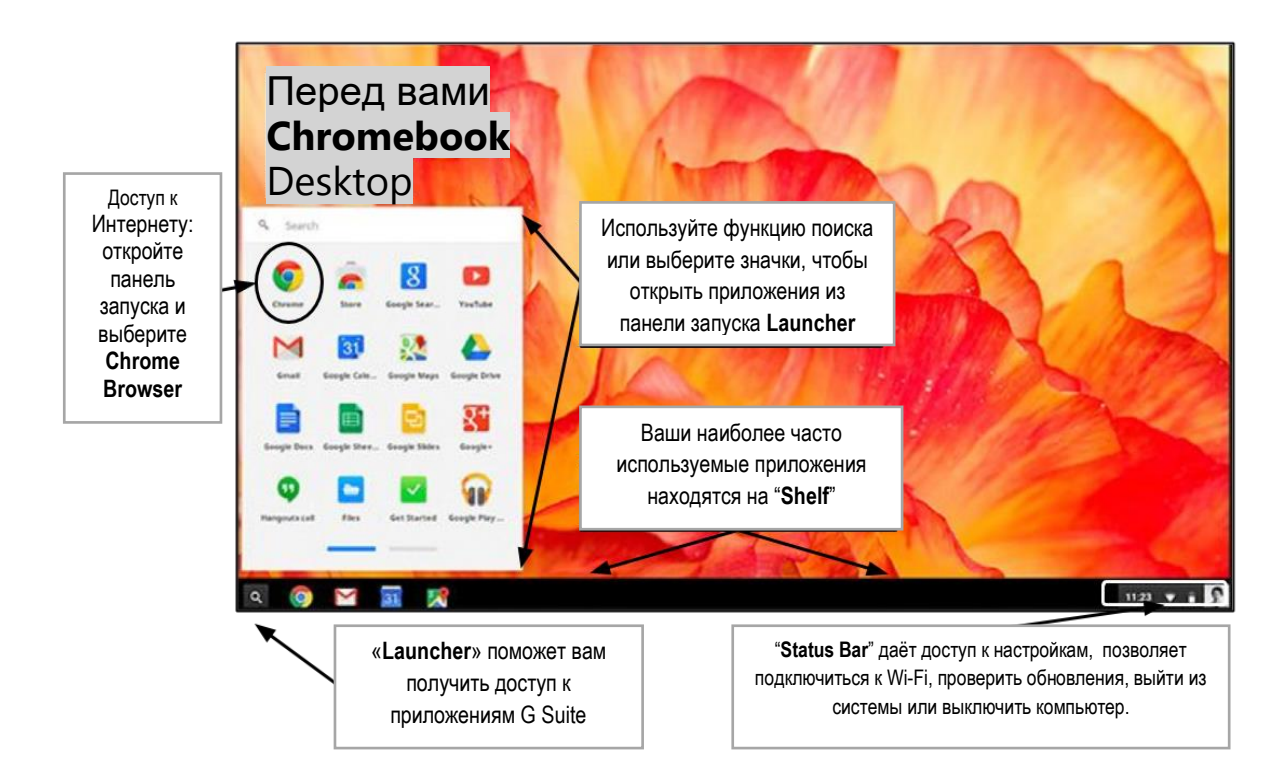